Die papierlose Kommunikation zwischen Management und Mitarbeitern

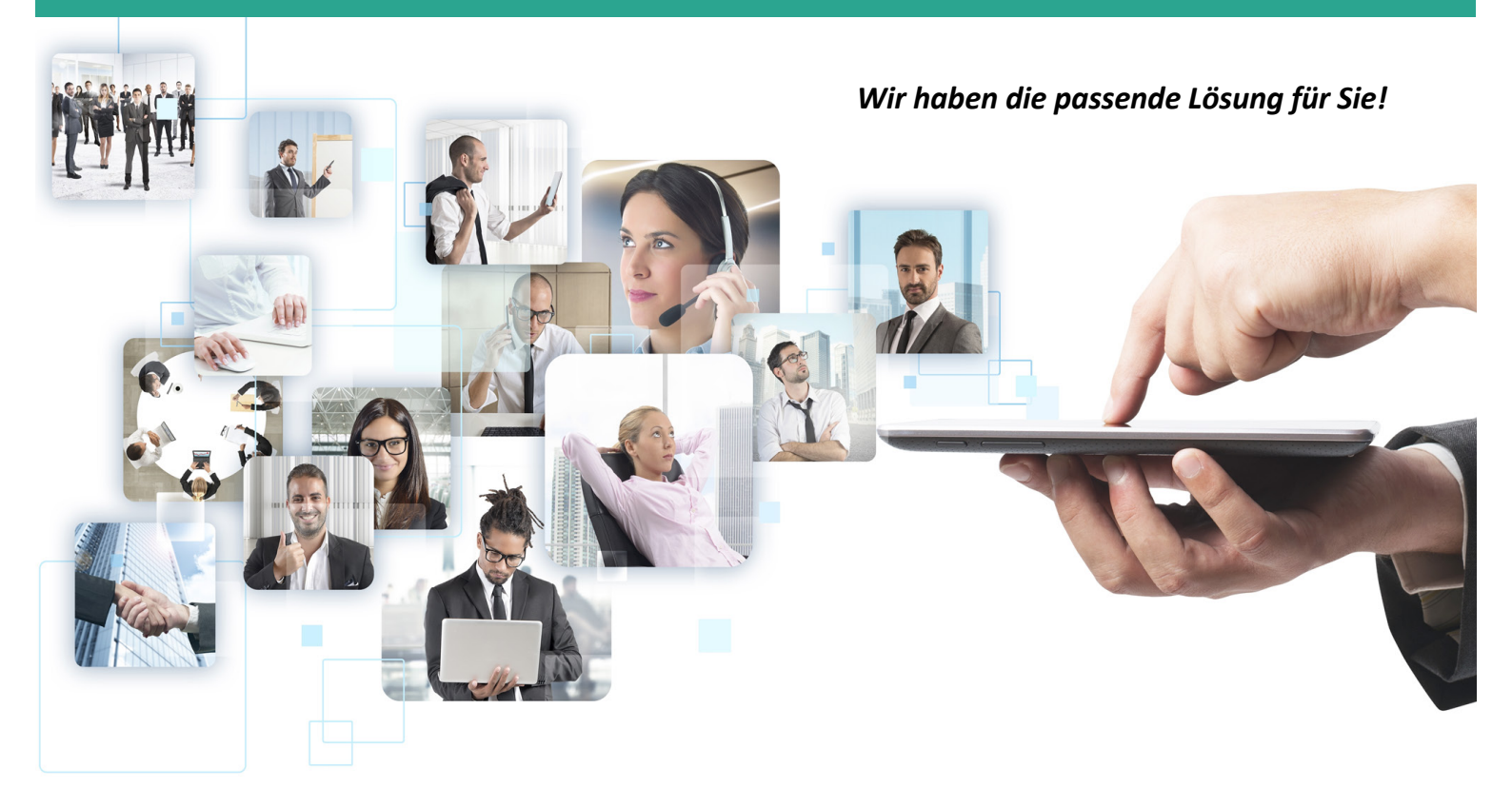

### **Ihr Vorteil:**

- Installation erfolgt nur noch auf einem internen IIS Server von Microsoft oder extern in der Cloud.Die Bedienung ist plattformunabhängig über jeden gängigen Webbrowser möglich.Der IIS Server ist in jedem Microsoft Standardserver enthalten.
- **Die Installation kann bei Ihnen im Betrieb via Internet getätigt werden.** Eine Installation auf den einzelnen PC's ist nicht nötig.
- **Es werden Urlaub, Überstunden und Buchungskorrekturen papierlos** über das Intranet oder Internet beantragt und genehmigt.
- Die Genehmiger Vorgänge können individuell für verschiedene Personengruppen und Vorgänge erstellt werden. Die Benachrichtigung von gestellten und genehmigten Anträgen werden auch parallel per Email an die entsprechenden Personen gesendet.
- Mitarbeiter, zum Beispiel aus dem Außendienst, können Buchungen auch im nachhinein eingeben bzw. nachpflegen. Auch können die Buchungen bevor sie in die Zeiterfassung fließen beantragt und genehmigt werden.
- Den Mitarbeitern werden, ausgewählte Konten, der Personal– und Abteilungskalender sowie der Monatsbericht angezeigt. Der Monatsbericht kann ausgedruckt werden. Dem Entscheider stehen noch weitere Informationen zur Verfügung.
- Im Workflow sind auch die beiden Zusatzmodule Anzeigetableau und die Iterm Browsermaske enthalten. Mit der Iterm Browsermaske können die Mitarbeiter am PC, Zeiten, Projekte und Flex– Kostenstellen buchen.

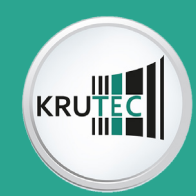

Dashboard und Einstellungen

### Workflow Dashboard, alle Funktionen sofort erreichbar

| Dashboard            | Albert Abraha                      | ns GmbH                                          |                     |                               | Cogin/Logout |
|----------------------|------------------------------------|--------------------------------------------------|---------------------|-------------------------------|--------------|
| Willkommen,<br>Admin | Installiert Krutec Software        |                                                  |                     | Datum: 19.09.2017             | DORTAL       |
|                      | Workflow Cloud Version A1.0.001    |                                                  |                     |                               |              |
|                      | Einstellungen                      | Monitor<br>Monitor<br>Abweenheiten<br>Abweenheit | Personitche Manuele | Persönliche Daten Archiv Pass | wort ändern  |
|                      | Personal Check                     | Planung Gruppenbuchungen                         |                     |                               |              |
|                      | Monitor Quick                      | Korrekturen                                      | Buchungen           |                               |              |
|                      | Berichte u. Listen Monatsbericht A | Tagesbuchungiste                                 |                     |                               |              |
|                      | Der Workflow                       |                                                  |                     |                               |              |

Mit dem Workflow werden interne Genehmigungsabläufe papierlos vereinfacht. Zeit, Energie und Papier werden gespart. Der Informationsfluss im Unternehmen wird optimiert, wodurch auch Kosten reduziert werden können. Statt Zettel oder Formulare auszufüllen, stellen Mitarbeiter Urlaubsanträge, Überstunden, Genehmigungen und Buchungskorrekturen im Workflow am Bildschirm. Über eine vorher definierte Genehmiger-Struktur werden die Anträge bearbeitet.

### Einstellungen

WEB

| Dashboard                   | Albert Abrahams GmbH Einstellungen                                                                                                    | 💫 Login/Logout |
|-----------------------------|----------------------------------------------------------------------------------------------------|----------------|
| Generelle Einstellungen     |                                                                                                    |                |
| Einstellungen Informationen |                                                                                                    |                |
| Initial Passwort            |                                                                                                    |                |
| Passwort ändern             |                                                                                                    |                |
| Berechtigungen              |                                                                                                    |                |
| Startnummern                |                                                                                                    |                |
| Sprache                     |                                                                                                    |                |
| Workflow                    |                                                                                                    |                |
| Workflow Genehmigerstruktur | Finstellungen                                                                                                    |                |
| E-mail Einstellungen        |                                                                                                    |                |
|                             | Einsteilungen Image: Sprache Image: Sprache Image: Sprache   Vorkflow Image: Sprache Image: Sprache Image: Sprache   Vorkflow Image: Sprache Image: Sprache Image: Sprache   Senehmigerstruktur Image: Sprache Image: Sprache Image: Sprache |                |

In den Einstellungen wird eine differenzierte Rechtevergabe parametriert, mit der Mitarbeitern und Führungspersonal die einzelnen Funktionen des Workflows gezielt freigeschaltet werden können. Passwörter werden bei der Erst-Installation von den Mitarbeitern selbst definiert und können später auch geändert werden. Jede Funktion des Workflows kann individuell angepasst werden.

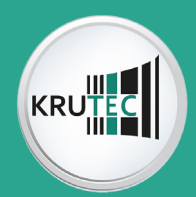

### Genehmiger - Struktur, Benachrichtigung per Email

| Dashboard                                                                  |             |                           | A           | lbert A | brahams GmbH       |           |             | Workflow Ge            | nehmi     | gerstruk | tur           |           |     |               |           |     | 🖗 Log         | jin/Logo  | ut                  |
|----------------------------------------------------------------------------|-------------|---------------------------|-------------|---------|--------------------|-----------|-------------|------------------------|-----------|----------|---------------|-----------|-----|---------------|-----------|-----|---------------|-----------|---------------------|
| Generelle Einstellungen<br>Einstellungen Informationen<br>Initial Passwort | Struktur Nr | :: 4 • Be                 | schreibu    | ng Stem | ipelkarte          | •         | Struk       | tur für : Stempelkarte |           |          |               |           |     |               |           |     | Suche:        | Pos.:     | Nr.:                |
| Passwort ändern                                                            | Struktur IN | .: 4 <b>Be</b>            | schreibu    | ng Stem | pelkarte           |           | :           | Stempelkarte           |           | ·        |               |           |     |               |           |     | Antragstelle  | εA        | <u>bwesenheiten</u> |
| Berechtigungen                                                             | Aktiv       | Entscheider 1             |             | und     | Entscheider 2      |           | und         | Entscheider 3          |           | und      | Entscheider 4 |           | und | Entscheider A |           | und | Entscheider B |           | E-mail:             |
| Startnummern                                                               |             | Müller Markus             | E1          | und     | Herzog Dana        | <u>E1</u> | und         |                        | <b>E1</b> | und      |               | <u>E1</u> | und |               | <u>E1</u> | und |               | <b>E1</b> |                     |
| Sprache                                                                    |             |                           | <u>V1</u>   |         |                    | <u>V1</u> |             |                        | <u>V1</u> |          |               | <u>V1</u> |     |               | <u>V1</u> |     |               | <u>V1</u> |                     |
| worknow                                                                    |             |                           | <u>V2</u>   |         |                    | <u>V2</u> |             |                        | <u>V2</u> |          |               | <u>V2</u> |     |               | <u>V2</u> |     |               | <u>V2</u> |                     |
| Workflow Genehmigerstruktur                                                |             |                           | <u>V3</u>   |         |                    | <u>V3</u> |             |                        | <u>V3</u> |          |               | <u>V3</u> |     |               | <u>V3</u> |     |               | <u>V3</u> |                     |
| e man emstendingen                                                         |             |                           | <u>V4</u>   |         |                    | <u>V4</u> |             |                        | <u>V4</u> |          |               | <u>V4</u> |     |               | <u>V4</u> |     |               | <u>V4</u> |                     |
|                                                                            |             | oder                      |             | und     | oder               |           | und         | oder                   |           | und      | oder          |           | und | oder          |           | und | oder          |           |                     |
|                                                                            |             |                           | <u>E1</u>   |         |                    | <u>E1</u> |             |                        | <u>E1</u> |          |               | <u>E1</u> |     |               | <u>E1</u> |     |               | <u>E1</u> |                     |
|                                                                            |             |                           | <u>V1</u>   |         |                    | <u>V1</u> |             |                        | <u>V1</u> |          |               | <u>V1</u> |     |               | <u>V1</u> |     |               | <u>V1</u> |                     |
|                                                                            |             |                           | <u>V2</u>   |         |                    | <u>V2</u> |             |                        | <u>V2</u> |          |               | <u>V2</u> |     |               | <u>V2</u> |     |               | <u>V2</u> |                     |
|                                                                            |             |                           | <u>V3</u>   |         |                    | <u>V3</u> |             |                        | <u>V3</u> |          |               | <u>V3</u> |     |               | <u>V3</u> |     |               | <u>V3</u> |                     |
|                                                                            |             |                           | <u>V4</u>   |         |                    | <u>V4</u> |             |                        | <u>V4</u> |          |               | <u>V4</u> |     |               | <u>V4</u> |     |               | <u>V4</u> |                     |
|                                                                            |             | oder                      |             | und     | oder               |           | und         | oder                   |           | und      | oder          |           | und | oder          |           | und | oder          |           |                     |
|                                                                            |             |                           | EL          |         |                    | EI        |             |                        | EL        |          |               | EI        |     |               | <u>E1</u> |     |               | EI        |                     |
|                                                                            |             |                           | <u>v1</u>   |         |                    | <u>v1</u> |             |                        | V1<br>V2  |          |               | V1<br>V2  |     |               | V1<br>V2  |     |               | <u>V1</u> |                     |
|                                                                            |             |                           | V2          |         |                    | V2        |             |                        | <u>vz</u> |          |               | <u>vz</u> |     |               | <u>vz</u> |     |               | V2        |                     |
|                                                                            |             |                           | <br>V4      |         |                    | <br>V4    |             |                        | <br>V4    |          |               | V4        |     |               | <br>V4    |     |               | <br>V4    |                     |
|                                                                            |             |                           |             |         |                    |           |             |                        |           |          |               | -         |     |               |           |     |               |           |                     |
|                                                                            |             |                           |             |         |                    |           |             |                        |           |          |               |           |     |               |           |     |               |           |                     |
|                                                                            |             |                           |             |         |                    |           |             |                        |           |          |               |           |     |               |           |     |               |           |                     |
|                                                                            |             |                           |             |         |                    |           |             |                        |           |          |               |           |     |               |           |     |               |           |                     |
|                                                                            |             |                           |             |         |                    |           |             |                        |           |          |               |           |     |               |           |     |               |           |                     |
|                                                                            |             |                           |             |         |                    |           |             |                        |           |          |               |           |     |               |           |     |               |           |                     |
|                                                                            | Struktur    | neu <u>Struktur speic</u> | <u>hern</u> | Strukt  | ur löschen Entsche | ider Lös  | <u>chen</u> |                        |           |          |               |           |     |               |           |     |               |           | Hilfe Zurück        |

#### Workflow Genehmiger-Struktur

Durch das Erstellen von Genehmiger-Strukturen wird das Antragssystem definiert. Hier werden die Entscheidungsebenen eingestellt, also welche Personen am Entscheidungsprozess beteiligt sind. Es können Ersatzpersonen hinterlegt werden für den Fall, dass ein Entscheider abwesend ist. Parallel können weitere Personen, die Empfehlungen für einen Antrag abgeben können, um den Entscheidungsprozess zu erleichtern, den Genehmiger-Strukturen zugeordnet werden. Auch die Personen, für die eine Genehmiger-Struktur gültig ist, werden hier zugeordnet.

### Prozesse, die mit einer Genehmiger-Struktur beantragt, genehmigt oder abgelehnt werden können

| $\rightarrow$ | alle Abwesenheiten - es kann frei definiert werden, welche genehmigt werden sollen |
|---------------|------------------------------------------------------------------------------------|
|               | Überstunden                                                                        |
|               | Korrekturen im Korrektur-Assistenten                                               |
|               | Nacherfassung von Kommt–/Geht–Zeiten in den manuellen Buchungen                    |

### Benachrichtigung per Email

Wird ein Antrag gestellt oder genehmigt, kann der Vorgang per E-Mail an die entsprechenden Personen verschickt werden. Nach der Entscheidung kann der Antragsteller eine E-Mail bekommen.

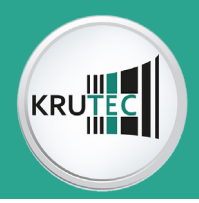

### Monitor für Abwesenheiten

Im unteren Bild wird der Antrag für eine Abwesenheit gestellt. Dem Antragsteller stehen diverse Informationen zur Verfügung. So kann er seine Konten, den Urlaubskalender und seinen Jahreskalender einsehen. Er sieht seine Anträge und den Antragsfortschritt. Wenn ein Antrag beendet ist, wird er ins Archiv verschoben. Alle Funktionen können in den Einstellungen aber auch beschnitten werden.

| Dashboard                 |                 |                      | Albert Abra                  | hams Gm         | ЬН             |                | Moni          | or Abwesenheiten<br>Anträge |    |              |        |                  |                    | 🖗 Login/Logout |
|---------------------------|-----------------|----------------------|------------------------------|-----------------|----------------|----------------|---------------|-----------------------------|----|--------------|--------|------------------|--------------------|----------------|
| Hauptinfo                 | Antonio Nec. G  | 0012                 | A                            | traosart:       |                |                | Antrags ID:   | Ining                       |    | Datum:       | 144    | 20.2017          |                    |                |
| Einstellungen             | Antrags Nr.:    | 0013                 |                              | Kingsait. K     | eine           |                | Antraga ib.   | keine                       |    | Datam        | 14.0   | 38.2017          |                    |                |
| Informationen             | Antragedatan    |                      |                              |                 |                |                |               |                             |    |              |        |                  |                    |                |
| Persönliche Vorgänge      | Antragsuaten.   |                      |                              | _               |                |                |               |                             | _  | Anträge      | Konten | Personalkalender | Abteilungskalender |                |
| Monitor Abwesenheiten     | Antrags Nr.: 0  | 1013                 | Ar                           | ntragsart: J    | ahresurlaub    | •              | Antrags ID:   | URL-1                       | •  | Antragsart:  |        | Antragsnummer:   | Antrags ID         | : Datum:       |
| Monitor Überstunden       |                 |                      | -                            |                 |                |                | -             |                             | -  | Jahresurlaub |        | 0012             | URL-1              | 07.08.2017     |
| Persönliche Korrekturen   | von:            | 14.08.2017           | DI                           | s:              | 15.08.2017     | <u> </u>       | lage:         | 2                           | Ľ  | Jahresurlaub |        | 0013             | URL-1              | 11.08.2017     |
| Manuelle Buchungen        | Entscheidungsv  | verlauf:             |                              |                 |                |                |               |                             |    | Jahresurlaub |        | 0019             | URL-1              | 14.08.2017     |
| Persönliche Daten         | Ebenen:         | A-1                  | A-2                          | A-3             | A-4            | B-1            | B-2           | Status:                     |    |              |        |                  |                    |                |
| Archiv<br>Passwort ändern | Entscheider Str | uktur:               | 0                            |                 |                |                |               |                             |    |              |        |                  |                    |                |
| Zusatz Tools              | Genehmiger Ve   | erlauf:              | Ŏ                            |                 |                |                |               |                             |    |              |        |                  |                    |                |
| Personal Check            | Urlaubsanspruc  | ch:                  |                              |                 |                |                |               |                             |    |              |        |                  |                    |                |
| Abteilungskalender        | Anspruch        | Restiabresurlau      | b: Voriabr                   | esurlaub:       | Genommen       | Ger            | anter Urlaub: | Rest:                       |    |              |        |                  |                    |                |
| Abwesenheitsplanung       | 0               | 0                    |                              | 0               | 0              |                | 0             |                             | -  |              |        |                  |                    |                |
| Gruppenbuchungen          |                 | 0                    |                              | 0               | 0              |                | 0             | 0                           |    |              |        |                  |                    |                |
| Genehmiger Vorgänge       | Memo:           |                      |                              |                 |                |                |               |                             |    |              |        |                  |                    |                |
| Monitor Entscheider       | Sommeruriaub    |                      |                              |                 |                |                |               |                             |    |              |        |                  |                    |                |
| Quick Monitor             |                 |                      |                              |                 |                |                |               |                             |    |              |        |                  |                    |                |
| Korrekturen               |                 |                      |                              |                 |                |                |               |                             |    |              |        |                  |                    |                |
| Personalstamm             |                 |                      |                              |                 |                |                |               |                             | 11 |              |        |                  |                    |                |
| Buchungen                 | Empfehler Infor | rmation:             |                              |                 | Eine Entsche   | iderstruktur a | uswählen:     |                             |    |              |        |                  |                    |                |
| Berichte                  | Empfehler Ir    | nfo                  |                              |                 |                |                |               |                             |    |              |        |                  |                    |                |
| Berichte u. Listen        | Tagesbuchunge   | en:                  |                              |                 |                |                |               |                             |    |              |        |                  |                    |                |
| Monatsbericht             | Name:           | Telefon:             | E-Mail:                      |                 | Status:        | Empfehlunge    | n :           |                             |    |              |        |                  |                    |                |
| lagesbuchungliste         |                 |                      |                              | No da           | ata to display |                |               |                             |    |              |        |                  |                    |                |
|                           |                 |                      |                              |                 |                |                |               |                             |    |              |        |                  |                    |                |
|                           |                 |                      |                              |                 |                |                |               |                             |    |              |        |                  |                    |                |
|                           | <u> </u>        |                      |                              |                 |                |                |               |                             |    | -            |        |                  |                    |                |
|                           | Antrag neu      | Antrag stellen Antra | i <mark>g löschen</mark> Ant | rag archivieren |                |                |               |                             |    |              |        |                  |                    | Hilfe Zurück   |

### Antragstellung

Um einen Abwesenheits-Antrag zu stellen, wird unten am Bildschirm der Button ,Antrag neu' geklickt. Es werden der Abwesenheitsgrund und die Anzahl der Tage ausgewählt. Bei ,Urlaub' wird automatisch die Anzahl der Tage angezeigt, die noch genommen werden dürfen. Zu jedem Antrag kann ein ,Memo-Text' hinterlegt werden. Durch den graphischen Personalkalender und die Darstellung des Urlaubsanspruchs stehen dem Antragsteller weitere wichtige Informationen zur Verfügung. Im dargestellten Entscheidungsverlauf ist nachvollziehbar, wo sich der Antrag befindet. Um einen Überstunden-Antrag zu stellen, wird in der linken Navigationsleiste auf den Button ,Monitor Überstunden' geklickt. Dann werden Datum und Uhrzeit eingetragen. Es wird automatisch errechnet, wie viele Stunden beantragt werden. Auch hier kann ein ,Memo-Text' hinterlegt werden.

### Ausschnitt aus dem Antragsmonitor, Überstunden'

| Datum: |
|--------|
|        |
|        |
|        |
|        |

Monitor ,Entscheider', ,Gruppen -und Manuelle-Buchungen'

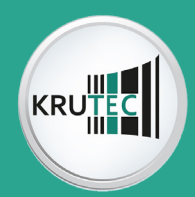

### Monitor ,Entscheider'

| Dashboard               |                     |                  | Albert Abr | ahams Gm      | ıbH            |            | Mo                | onitor Entschei<br>Offene Anträge | ider<br>• |           |                             |                |             | 1 1 N        | ogin/Logout |                  |
|-------------------------|---------------------|------------------|------------|---------------|----------------|------------|-------------------|-----------------------------------|-----------|-----------|-----------------------------|----------------|-------------|--------------|-------------|------------------|
| Hauptinfo               | Standort von: All   | le               | • b        | ois: Alle     |                | •          | Personalnumm      | er von: 1                         | • bis     | : 193     | Alle offenen                | Anträge: 🔲     |             | 2            |             |                  |
| Einstellungen           | Abteilung von: All  | le               | - b        | alle          |                | -          | Container von:    | Alle                              | - bis     | Alle      | Volltovtruch                | Name/ID Nr.:   |             |              |             |                  |
| Informationen           |                     |                  |            |               |                |            |                   |                                   |           |           | Volitextsuch                | =:             |             |              |             |                  |
| Persönliche Vorgänge    | Antragsdaten:       |                  |            |               |                |            |                   |                                   |           | Offene    | e Anträge Gestellte Anträge | Konten         | Abteile     | ungskalender | Personalka  | lender           |
| Monitor Abwesenheiten   | Name: Daniela       | a, Morgenhof     | Perso      | onal Nr.: 189 |                |            | Abteilung :       | Testper                           |           | Pers Nr.: | Name:                       | Antragsnummer: | Antrags ID: | Datum:       | Status:     | Auswahl:         |
| Monitor Überstunden     | Antrags Nr.: 0018   |                  | Antra      | agsart: Ahw   | esenheit       |            | Antrags ID:       | URL-1                             |           | 189       | Daniela Morgenhof           | 0018           | URL-1       | 14.08.2017   |             |                  |
| Persönliche Korrekturen |                     |                  |            |               |                |            | Terriford         |                                   |           |           |                             |                |             |              |             |                  |
| Manuelle Buchungen      | von: 04.09.2        | 2017             | DIS:       | 08.0          | 9.2017         |            | Tag/Std:          | 5                                 |           | 189       | Daniela, Morgenhof          | 00110          | URL-1       | 15.08.2017   |             |                  |
| Persönliche Daten       | Entscheidungsverla  | auf:             |            |               | 1 1            |            |                   |                                   |           | 189       | Daniela, Morgenhof          | 00111          | URL-1       | 15.08.2017   |             |                  |
| Archiv                  | Ebenen:             | A-1              | A-2        | A-3           | A-4            | B-1        | B-2               | State                             | us:       |           |                             |                |             |              |             | -                |
| Passwort andern         | Entscheider Struktu | un: 👘            |            |               |                |            |                   |                                   |           | 188       | Maximilian, Grünhubler      | 00112          | URL-1       | 15.08.2017   |             |                  |
| Zusatz Tools            | Genehmiger Verlau   | uf:              |            |               |                |            |                   |                                   |           |           |                             |                |             |              |             |                  |
| Personal Check          |                     |                  |            |               |                |            |                   |                                   |           |           |                             |                |             |              |             |                  |
| Abteilungskalender      | Urlaubsanspruch:    | 1                |            |               |                |            |                   | -                                 |           |           |                             |                |             |              |             |                  |
| Abwesenheitsplanung     | Anspruch:           | Restjahresurlaub | : Vorjahre | surlaub:      | Genommen:      |            | Geplanter Urlaub: | Rest                              | :         |           |                             |                |             |              |             |                  |
| Gruppenbuchungen        |                     |                  |            |               |                |            |                   |                                   |           |           |                             |                |             |              |             |                  |
| Genehmiger Vorgänge     | Memo:               |                  |            |               |                |            |                   | Entscheidu                        | ing:      |           |                             |                |             |              |             |                  |
| Monitor Entscheider     | Sommerurlaub        |                  |            |               |                |            |                   |                                   |           |           |                             |                |             |              |             |                  |
| Quick Monitor           |                     |                  |            |               |                |            |                   |                                   |           |           |                             |                |             |              |             |                  |
| Korrekturen             |                     |                  |            |               |                |            |                   |                                   |           |           |                             |                |             |              |             |                  |
| Personalstamm           |                     |                  |            |               |                |            |                   |                                   |           |           |                             |                |             |              |             |                  |
| Buchungen               |                     |                  |            |               |                |            |                   |                                   |           |           |                             |                |             |              |             |                  |
| Berichte                | Empfehlungen:       |                  |            |               |                |            |                   |                                   |           |           |                             |                |             |              |             |                  |
| Berichte u. Listen      | Name:               | Telefon:         | E-Mail:    |               | Status:        | Empfehlung | gen :             |                                   |           |           |                             |                |             |              |             |                  |
| Monatsbericht           |                     |                  |            | No da         | ita to display |            |                   |                                   |           |           |                             |                |             |              |             |                  |
| Tagesbuchungliste       |                     |                  |            |               |                |            |                   |                                   |           |           |                             |                |             |              |             |                  |
|                         |                     |                  |            |               |                |            |                   |                                   |           |           |                             |                |             |              |             |                  |
|                         |                     |                  |            |               |                |            |                   |                                   |           |           |                             |                |             |              |             |                  |
|                         |                     |                  |            |               |                |            |                   |                                   |           |           |                             |                |             |              |             |                  |
|                         |                     |                  |            |               |                |            |                   |                                   |           |           |                             |                |             |              |             |                  |
|                         | Vorgang speichern   |                  |            |               |                |            |                   |                                   |           |           |                             |                |             |              | Hilfe       | e Zurück         |
|                         |                     |                  |            |               |                |            |                   |                                   |           |           |                             |                |             |              | 2100        | <u>a a a a a</u> |

Der Monitor ,Entscheider' ist die wichtigste Bedienungsmaske für die Genehmigungsvorgänge. Am rechten Rand werden die noch offenen und zu genehmigenden Anträge aufgelistet. Klickt man in eine Zeile, werden die Daten für einen Antrag angezeigt. Man erhält Informationen über den Mitarbeiter und seine Daten. Es wird die Genehmiger-Struktur und der Status über die bereits getätigten Entscheidungen der beteiligten Personen am Genehmigungsprozess angezeigt. Anträge, gelb dargestellt, müssen noch entschieden werden. Grün markierte Anträge sind im Genehmigungsvorgang. Eine Entscheidung trifft man über den grünen oder roten Button. Für eine Entscheidungshilfe können der Abteilungskalender, der Abwesenheitskalender und die Konten direkt aus der Bildschirmmaske aufgerufen werden. So stehen schnell wichtige Informationen zur Verfügung, um einen Antrag zu entscheiden. Ein abgeschlossener Antrag wird automatisch in eine Protokolldateiverschoben. Über den Button, Protokolle'können die entschiedenen Anträge eingesehen werden.

#### 🐴 Login/Logout Kostenstelle von: • bis: Alle Personalnummer von: 2 tandort von: Alle bis: Alle Abraham bis: Abrahams • bis: Alle Container von: Volltextsuche: Name/ID Nr. • bis: Alle Abteilung von: Alle Alle ( 🚽 Monat: 🔙 August 🚽 🗌 von: 🔄 01.09.2017 💽 🔶 bis: 4 30.09.2017 Abwesenheit: 💽 von: 候 -+ bis: 候 • Ganzer Monat 2017 Albert Abraham Personal Nr.: Gruppenbuchunger Persönliche Korrektur Hier ki en sie die erste bzw. aus Name: anuelle Buchunger Tag Zeit Zeit Status Zeit Status Zeit Quelle: Tag: Zeit Zeit Status Mehr Status Zeit Quelle Status Status Persönliche Dater 01 Di. 07:50 14:15 SOF Ð 17 Do 07:50 17:10 SOFT 0 14.45 17:20 Archiv 0 ¢ ¢ 07:50 17:15 18 Fr SOFT 02 Mi G SOFT 14:15 0 03 Da 07:50 17:20 SOFT 6 07:50 15:20 SOFT ค 6 04 Fr ersonal Check 07:50 17:10 SOFT 21 Mc e teilungskalend 22 Di 07:50 17:20 SOFT ค œ vesenheitsplanur 07 Mo. 08:00 17:10 SOFT 6 23 Mi 07:50 17:20 SOFT Ð • ĸ G G 07:50 0 0 0 ¢ 08 Di. 17:10 G SOF 17:20 SOFT 24 Do 07:50 09 Mi 07:50 17:00 G SOFT 0 Đ 25 Fr 06:50 14:20 SOFT n 0 10 Do 07.50 17:15 6 SOFT n 6

### ,Gruppen- und Manuelle- Buchungen'

Zeiten können in den Gruppenbuchungen von einem oder mehreren Mitarbeitern nacherfasst werden. Dies geschieht in Form einer elektronischen Stempelkarte. Das ist zum Beispiel für Außendienst- Mitarbeiter und Montageteams sehr hilfreich. Mitarbeitern können, wenn sie die Berechtigung haben, ihre Zeiten selbst nachtragen und dann genehmigen lassen.

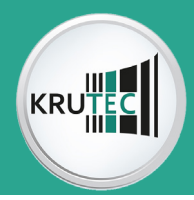

### Korrekturen durch Abteilungsleitern und Mitarbeitern

Abteilungsleitern können Mitarbeiterdaten korrigieren. Ist eine Buchung vergessen worden oder ist jemand unerlaubt abwesend, wird dies im Korrekturassistenten angezeigt. Klickt man auf den entsprechenden Mitarbeiter, werden seine Fehler und Daten sichtbar. Eine Korrektur ist dann schnell und effektiv möglich. Mitarbeiter können auch ihre eigenen Korrekturen vornehmen, wenn dies in den Berechtigungen hinterlegt ist. Sollen die Korrekturen genehmigt werden, ist dies genauso möglich, wie mit den Abwesenheiten.

| Dashboard               |                 | Albert 4     | braha | ims Gi   | mbH        |        |          |        |       |         |       | Korre     | kturer |        |   |        |        |        |       |          |      |            |             |        |      |        |     | 😤 Login/Logout                     |              |          |
|-------------------------|-----------------|--------------|-------|----------|------------|--------|----------|--------|-------|---------|-------|-----------|--------|--------|---|--------|--------|--------|-------|----------|------|------------|-------------|--------|------|--------|-----|------------------------------------|--------------|----------|
| Hauptinfo               | Standort von:   | keine        |       |          | • E        | vis:   | keine    |        |       |         | Pe    | ersonaln  | ummer  | von:   | 0 |        | bis:   | 0      |       |          |      | Alle Korre | ekturen     | . 🗹    |      |        |     | 2                                  |              |          |
| Einstellungen           |                 |              |       |          | <b>—</b> . |        | $\geq$   |        |       |         |       |           |        |        | _ |        | -<br>- | _      |       | _        | `    | /olltextsu | Na<br>Iche: | ame/ID | Nr.: |        |     | -                                  |              |          |
| Informationen           | Abteilung vor   | keine        |       |          | · •        | NIS:   | keine    |        |       |         | KC    | ostenstel | lle:   |        | 0 |        | Dis:   | 0      |       |          |      |            |             |        |      |        |     |                                    |              | _        |
| Persönliche Vorgänge    | Gestern: 🗌      | Diese Woche: |       | etzter W | /oche: 🗌   | Die    | eser Mor | nat: 🗌 | Letzt | er Mona | at: 🗆 |           | Da     | atum:  | = |        |        |        | 24 Bu | uchunger | n: 🗆 |            |             |        |      |        |     |                                    |              |          |
| Monitor Abwesenheiten   | Name:           | Datum:       | 1     | Status   | 2          | Status | 3        | Status | 4     | Status  | 5     | Status    | 6      | Status | 7 | Status | 8      | Status | 9     | Status   | 10   | Status     | 11          | Status | 12   | Status | Abw | Fehler                             | Korr.        | Ξ.       |
| Monitor Überstunden     | Abrahams, Alber | t 30.08.2017 | 08:00 | K        | 08:30      | К      | 08:40    | G      | 12:00 | К       | 17:00 | G         |        |        |   |        |        |        |       |          |      |            |             |        |      |        |     | Fehlt unentschuldigt               | V            | -1       |
| Persönliche Korrekturen | Abrahams, Alber | t 30.08.2017 | 08:00 | К        | 08:30      | К      | 08:40    | G      | 12:00 | К       | 17:00 | G         |        |        |   |        |        |        |       |          |      |            |             |        |      |        |     | Buchungsfehler                     |              |          |
| Manuelle Buchungen      | Abrahams, Alber | t 20.07.2017 |       |          |            |        |          |        |       |         |       |           |        |        |   |        |        |        |       |          |      |            |             |        |      |        | Abw | Fehlt unentschuldigt               |              |          |
| Persönliche Daten       | Abrahams, Alber | t 19.07.2017 |       |          |            |        |          |        |       |         |       |           |        |        |   |        |        |        |       |          |      |            |             |        |      |        | Abw | Fehlt unentschuldigt               |              | -        |
| Archiv                  | Abrahams, Alber | t 18.07.2017 |       |          |            |        |          |        |       |         |       |           |        |        |   |        |        |        |       |          |      |            |             |        |      |        | Abw | Fehlt unentschuldigt               |              |          |
| Passwort ändern         | Abrahams, Alber | t 16.07.2017 | 07:00 | K        |            |        |          |        |       |         |       |           |        |        |   |        |        |        |       |          |      |            |             |        |      |        |     | Buchungsfehler                     |              |          |
|                         | Abrahams, Alber | t 05.07.2017 | 17:28 | K        |            |        |          |        |       |         |       |           |        |        |   |        |        |        |       |          |      |            |             |        |      |        |     | Buchungsfehler                     |              |          |
| Zusatz Tools            | Abrahams, Alber | t 04.07.2017 |       |          |            |        |          |        |       |         |       |           |        |        |   |        |        |        |       |          |      |            |             |        |      |        |     | Fehlt unentschuldigt               |              |          |
| Personal Check          | Abrahams, Alber | t 03.07.2017 | 07:51 | K        |            |        |          |        |       |         |       |           |        |        |   |        |        |        |       |          |      |            |             |        |      |        |     | Buchungsfehler                     |              |          |
| Abteilungskalender      | Abrahams, Alber | t 25.05.2017 | 07:51 | K        | 17:20      | G      |          |        |       |         |       |           |        |        |   |        |        |        |       |          |      |            |             |        |      |        | Abw | Buchung + Abwesenheit              |              |          |
| Ahwerenheitsplanung     | Abrahams, Alber | t 18.05.2017 |       |          |            |        |          |        |       |         |       |           |        |        |   |        |        |        |       |          |      |            |             |        |      |        |     | Fehlt unentschuldigt               |              |          |
| Conservations           | Abrahams, Alber | t 17.05.2017 |       |          |            |        |          |        |       |         |       |           |        |        |   |        |        |        |       |          |      |            |             |        |      |        |     | Fehlt unentschuldigt               |              |          |
| Gruppenbuchungen        | Abrahams, Alber | t 15.05.2017 |       |          |            |        |          |        |       |         |       |           |        |        |   |        |        |        |       |          |      |            |             |        |      |        |     | Fehlt unentschuldigt               |              |          |
| Genehmiger Vorgänge     | Abrahams, Alber | t 11.05.2017 |       |          |            |        |          |        |       |         |       |           |        |        |   |        |        |        |       |          |      |            |             |        |      |        |     | Fehlt unentschuldigt               |              |          |
| Monitor Entscheider     | Abrahams, Alber | t 10.05.2017 |       |          |            |        |          |        |       |         |       |           |        |        |   |        |        |        |       |          |      |            |             |        |      |        |     | Fehlt unentschuldigt               |              |          |
| Quick Manitas           | Abrahams, Alber | t 17.04.2017 | 07:53 | K        | 17:19      | G      |          |        |       |         |       |           |        |        |   |        |        |        |       |          |      |            |             |        |      |        | Abw | Buchung + Abwesenheit              |              |          |
| Quick Monitor           | Abrahams, Alber | t 14.04.2017 | 06:53 | K        | 14:16      | G      |          |        |       |         |       |           |        |        |   |        |        |        |       |          |      |            |             |        |      |        | Abw | Buchung + Abwesenheit              |              |          |
| Korrekturen             | Bach, Sven      | 06.09.2017   | 07:55 | K        | 17:15      | G      |          |        |       |         |       |           |        |        |   |        |        |        |       |          |      |            |             |        |      |        |     | Fehlt unentschuldigt               | V            |          |
| Personalstamm           | Bach, Sven      | 05.09.2017   |       |          |            |        |          |        |       |         |       |           |        |        |   |        |        |        |       |          |      |            |             |        |      |        |     | Fehlt unentschuldigt               |              |          |
| Buchungen               | Bach, Sven      | 04.09.2017   |       |          |            |        |          |        |       |         |       |           |        |        |   |        |        |        |       |          |      |            |             |        |      |        |     | Fehlt unentschuldigt               |              |          |
| Berichte                | Bach, Sven      | 31.08.2017   |       |          |            |        |          |        |       |         |       |           |        |        |   |        |        |        |       |          |      |            |             |        |      |        |     | Fehlt unentschuldigt               |              |          |
|                         | Bach, Sven      | 30.08.2017   |       |          |            |        |          |        |       |         |       |           |        |        |   |        |        |        |       |          |      |            |             |        |      |        |     | Fehlt unentschuldigt               |              |          |
| Berichte u. Listen      | Bach, Sven      | 29.08.2017   |       |          |            |        |          |        |       |         |       |           |        |        |   |        |        |        |       |          |      |            |             |        |      |        |     | Fehlt unentschuldigt               |              |          |
| Monatsbericht           | Bach, Sven      | 28.08.2017   | 07:54 | Auto     | 17:12      | Auto   |          |        |       |         |       |           |        |        |   |        |        |        |       |          |      |            |             |        |      |        |     | Fehlt unentschuldigt               | $\checkmark$ |          |
| Tagesbuchungliste       | Bach, Sven      | 24.08.2017   | 05:05 | K        |            |        |          |        |       |         |       |           |        |        |   |        |        |        |       |          |      |            |             |        |      |        |     | Buchungsfehler                     |              |          |
|                         | Bach, Sven      | 24.08.2017   | 05:05 | ĸ        |            |        |          |        |       |         |       |           |        |        |   |        |        |        |       |          |      |            |             |        |      |        |     | keine Schichtzuordnung<br>gefunden |              |          |
|                         | Bach, Sven      | 23.08.2017   |       |          |            |        |          |        |       |         |       |           |        |        |   |        |        |        |       |          |      |            |             |        |      |        |     | Fehlt unentschuldigt               |              |          |
|                         | Bach, Sven      | 22.08.2017   |       |          |            |        |          |        |       |         |       |           |        |        |   |        |        |        |       |          |      |            |             |        |      |        |     | Fehlt unentschuldigt               |              |          |
|                         | Bach, Sven      | 21.08.2017   |       |          |            |        |          |        |       |         |       |           |        |        |   |        |        |        |       |          |      |            |             |        |      |        |     | Fehlt unentschuldigt               |              | ~        |
|                         | Dack Cunn       | 17 00 2017   |       |          |            |        |          |        |       |         |       |           |        |        |   |        |        |        |       |          |      |            |             |        |      |        |     | Exhibit consistent challent        | -            |          |
|                         | Berechnu        | 19           |       |          |            |        |          |        |       |         |       |           |        |        |   |        |        |        |       |          |      |            |             |        |      |        |     | Hilfe                              | Zurüc        | <u>*</u> |

#### Monatsberichte für Mitarbeiter

Jeder Mitarbeiter hat die Möglichkeit, seinen Monatsbericht auf dem Bildschirm einzusehen und selbst auszudrucken. Im Monatsbericht hat man schnell einen Überblick über den Buchungsverlauf eines Monats. Dies ist auch im laufenden Monat möglich. Es schafft Transparenz im Unternehmen und erspart dem Lohnbüro viel Arbeit.

### Berichte und Listen für Entscheider/Abteilungsleiter

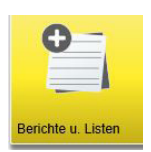

Über die ,Berichte und Listen App' werden alle Monatsberichte, Listen und Protokolle aufgerufen.

Mitarbeiter können schnell selektiert werden, um einen Monatsbericht auszudrucken.

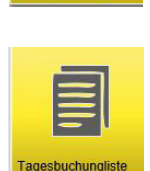

atsbericht

Mit der Tagesbuchungsliste erhält man einen Überblick über die Buchungen des Tages und der Vergangenheit.

| Standa                         | rd N                      | Ait Pause       |       |       |          |            |
|--------------------------------|---------------------------|-----------------|-------|-------|----------|------------|
| 14 4 1 of 1                    | ) (\$ 4 🔍 • (\$ 4         | <b>a</b>        |       |       |          |            |
| Monatsbericht                  |                           |                 |       |       | Sei      | te 1 von 1 |
| In der Zeitspanne von 2015-01- | 01 bis 2015-01-31         |                 |       |       | Datum: 2 | 5.06.2015  |
| Personal-Nr. : 9901            |                           |                 |       |       |          |            |
| Name : Kafor, Jenny            |                           | Tarif : 0       |       |       |          |            |
| Standort : 1 München           |                           | Abrechnung : 0  |       |       | zu :(    | į          |
| Kostenstelle : 3 Kostenstelle  | 3                         | Qualifikation : |       |       |          |            |
| Datum TP                       | Buchungen                 | lst             | Soll  | Paus  | Diff     | Abw        |
| Fr 02.01.2015 TP1              | K 08:00 G 16:30           | 08:00           | 08:00 | 00:30 | 00:00    |            |
| Sa 03.01.2015 Sa               |                           |                 |       |       |          |            |
| Summe KW 1                     |                           | 08:00           | 08:00 | 00:30 | 00:00    |            |
| So 04.01.2015 So               |                           |                 |       |       |          |            |
| Mo 05.01.2015 TP1              | K 05:30 G 16:00           | 10:00           | 08:00 | 00:30 | 02:00    |            |
| Di 06.01.2015 TP1              | K 06:00 G 16:45           | 10:15           | 08:00 | 00:30 | 02:15    |            |
| Mi 07.01.2015 TP1              | K 07:00 G 13:10 K 14:00 G | 17:30 17:40     | 08:00 | 00:30 | 09:40    | FT         |
| Do 08.01.2015 TP1              | K 07:00 G 16:00           | 08:00           | 08:00 | 00:30 | 00:00    | DR         |
| Fr 09.01.2015 TP1              | K 08:00 G 17:00           | 08:30           | 08:00 | 00:30 | 00:30    |            |
| Sa 10.01.2015 Sa               |                           |                 |       |       |          |            |
| Summe KW 2                     |                           | 54:25           | 40:00 | 02:30 | 14:25    |            |
| So 11.01.2015 So               |                           |                 |       |       |          |            |
| Mo 12.01.2015 TP1              | K 09:00 G 19:00           | 09:30           | 08:00 | 00:30 | 01:30    |            |
| Di 13.01.2015 TP1              | K 07:30 G 16:00           | 08:00           | 08:00 | 00:30 | 00:00    |            |
| Mi 14.01.2015 TP1              | K 08:00 G 16:00           | 07:30           | 08:00 | 00:30 | -00:30   |            |
| Do 15.01.2015 TP1              | K 06:45 G 16:15           | 09:00           | 08:00 | 00:30 | 01:00    |            |

### Die wichtigsten Daten im Überblick

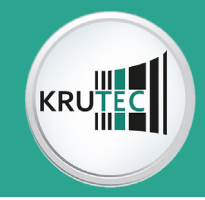

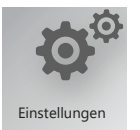

Über das **Dashboard** gelangt man schnell in jede Funktion des Workflows. Hier geht es zu den **Einstellungen**.

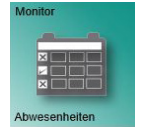

Im **Monitor ,Abwesenheiten'** werden die Anträge für Urlaub, Dienstreise usw. gestellt.

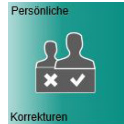

Mitarbeiter können, wenn Sie eine Berechtigung haben, Ihre **Buchungsfehler korrigieren**. Auch mit Antrag möglich.

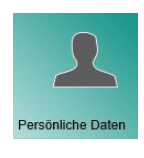

**Der Mitarbeiter** kann hier seinen Personal- und Abteilungskalender, Konten und die Urlaubverwaltung einsehen.

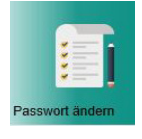

Jeder Mitarbeiter kann sein **Passwort** für den Login **persönlich ändern**.

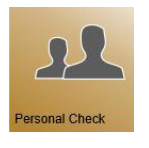

Mit einem Klick auf den **Personal Check** werden bei allen Mitarbeiter An– bzw. Abwesenheit mit Buchung angezeigt.

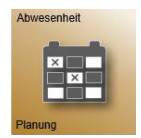

Mit der **Abwesenheitsplanung** können Abwesenheiten über Standort, Abteilung und Container geplant werden.

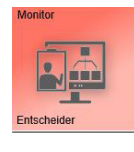

Im **,Monitor Entscheider'** werden die Anträge für Urlaub, Dienstreise usw. entschieden.

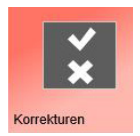

Im **Korrekturassistenten** sieht man Buchungsfehler von Mitarbeitern, die hier schnell korrigiert werden können.

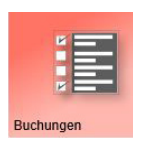

Die **Buchungsmaske** ist das wichtigste Bedienelement, um Mitarbeiterdaten zu bearbeiten und Information zu bekommen.

### Warum den ,Workflow' von Krutec SoftCon GmbH

Dieser Workflow ist mit allen Funktionen webbasiert anwendbar. Er ist in dritter Generation funktional ausgereift und durch diverse Anregungen unserer zufriedenen Kunden sinnvoll einsetzbar. Er kann mit jedem gängigen Browser bedient werden.

**Die Vielzahl unserer Installationen in verschiedensten Branchen** garantiert einen Erfahrungsschatz, von dem Sie uneingeschränkt profitieren. Ob für 5 oder 5.000 Mitarbeiter - der Workflow kann speziell für Ihre Anforderungen eingerichtet werden.

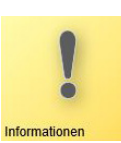

Hier werden **wichtige Informationen** angezeigt, wie offene Anträge, Korrekturen, Buchungen, Urlaub und Konten.

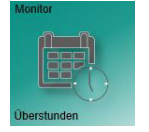

Im **Monitor ,Überstunden'** werden die Anträge für Überstunden gestellt.

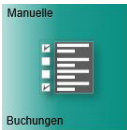

Hier können **Buchungen nachgetragen** werden. Vor allem für Außendienst-Mitarbeiter wichtig.

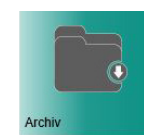

Im **Archiv** werden die beendeten Anträge abgelegt.

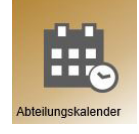

Der **Abteilungskalender** gibt Informationen über die Abwesenheitsgründe in den einzelnen Abteilungen.

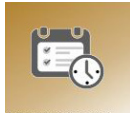

**Einzel**- und **Gruppenbuchungen** für das Nachbuchen von Kommt-/ Geht-Zeiten sowie Abwesenheiten.

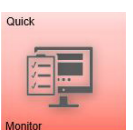

Im **Quick Monitor** können Anträge entschieden werden. Die Darstellung der Anträge ist dort vereinfacht.

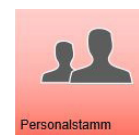

Hier werden die **Personaldaten, der Personalbogen** und **–kalender**, der **Tarif** und die **Urlaubsverwaltung** aufgerufen.

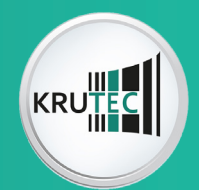

### Weitere webbasierte Softwarelösungen:

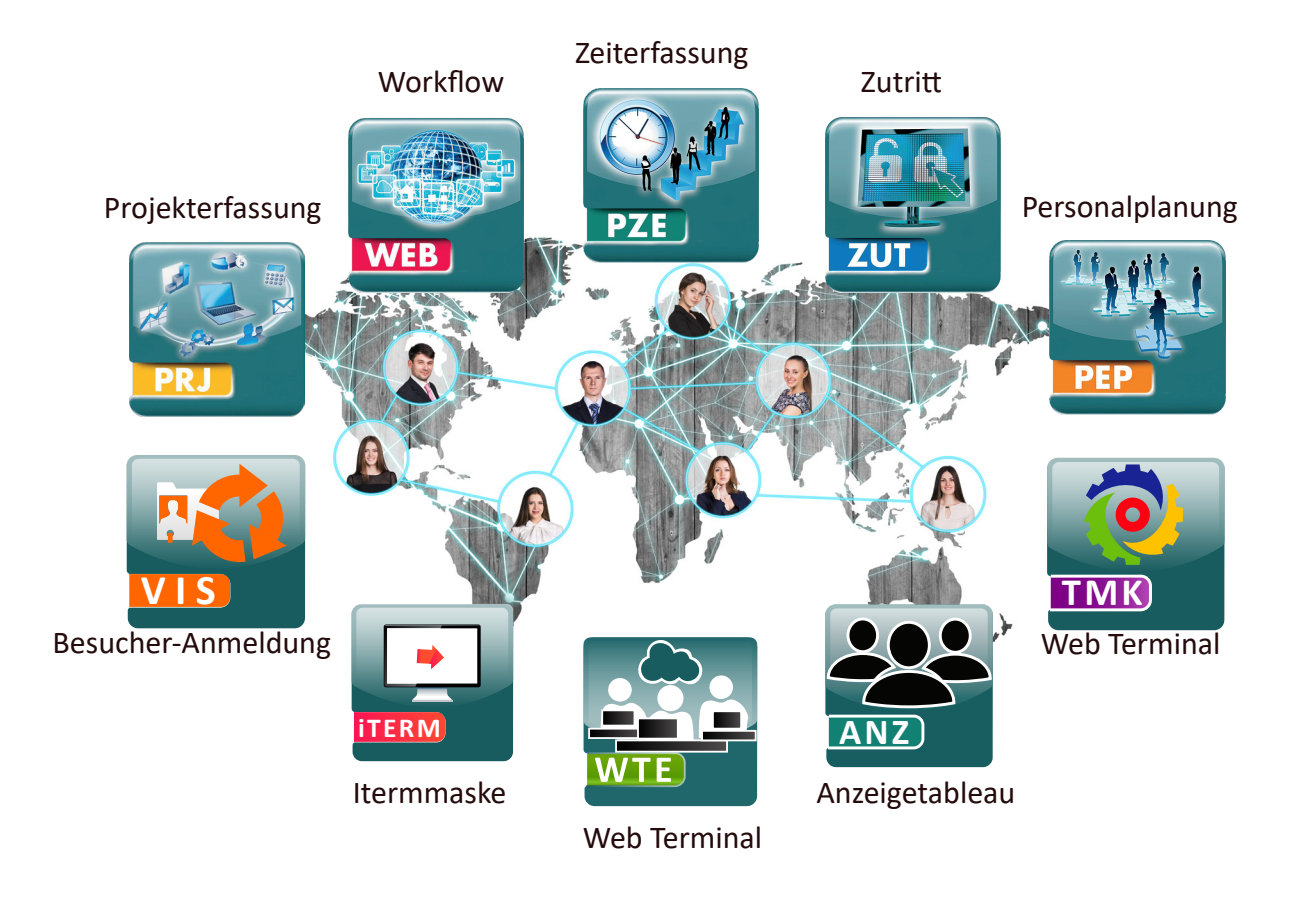

Sie sind Interessiert? Dann setzen Sie sich bitte mit uns in Verbindung! Gerne vereinbaren wir mit Ihnen einen Vorort– Termin oder eine Präsentation via Internet.

Wir freuen uns auf Sie!

Mit freundlichen Grüßen Ihr Krutec Team

Krutec SoftCon GmbH Mittelwendung 24, 28844 Weyhe, Germany

> Tel: +49 (0) 4203 43780 Fax: +49 (0) 4203 437840

www.krutec.de E-Mail: info@krutec.de